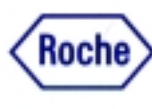

# HITACHI 902 Automatic Analyzer

Host Interface

Introduction

#### Table of contents:

| 1. | Basic Workflow                                                                                              | 3                                 |
|----|----------------------------------------------------------------------------------------------------|-----------------------------------|
| 2. | Setup of Communication Parameters                                                                           | 5                                 |
| 3. | <ul> <li>Data Transmission Control Procedure</li></ul>                                                      | <b>7</b><br>7<br>8<br>8<br>9<br>9 |
| 4. | Communication Functions<br>4.1. Function List for Test Selection Data<br>4.2. Function List for Result Data | <b>10</b><br>10<br>10             |
| 5. | Documentation and Tools for HITACHI 902 Host Interface                                                      | 11                                |
| 6. | Trace Example - HITACHI 902<br>Test Selection inquiry from AU to HOST incl. Result (in realtime mode)       | <b>12</b><br>12                   |

### 1. Basic Workflow

There are two ways of workflow on the HITACHI 902 analyzer with a host connection:

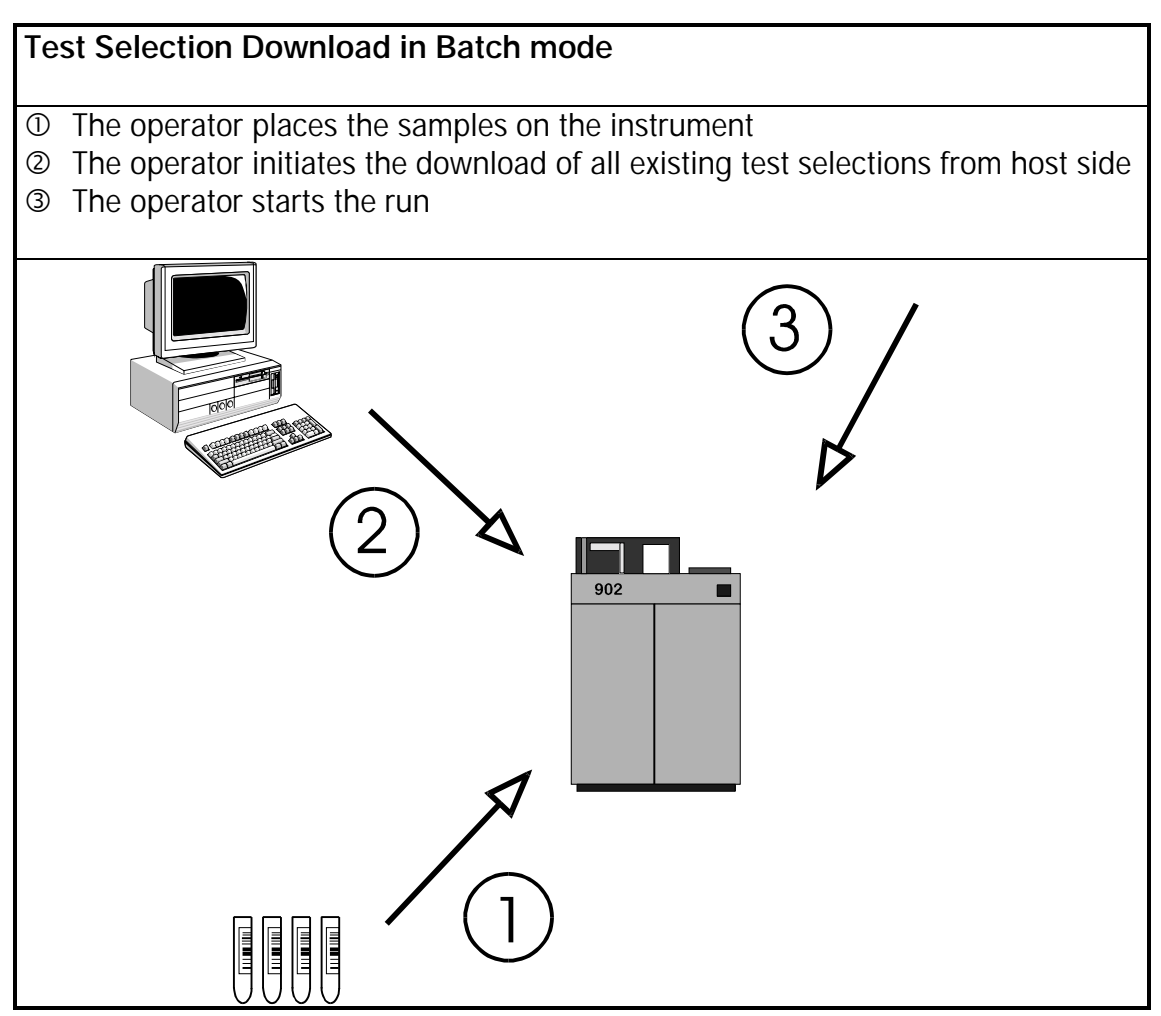

Test selection download in batch mode

#### Test Selection Download in Realtime mode

- ① The operator places the samples on the instrument
- <sup>②</sup> The operator starts the run
- ③ Upon reading the barcode of each sample the analyzer sends a request for each sample to the host
- The host sends back the corresponding test selection to the analyzer

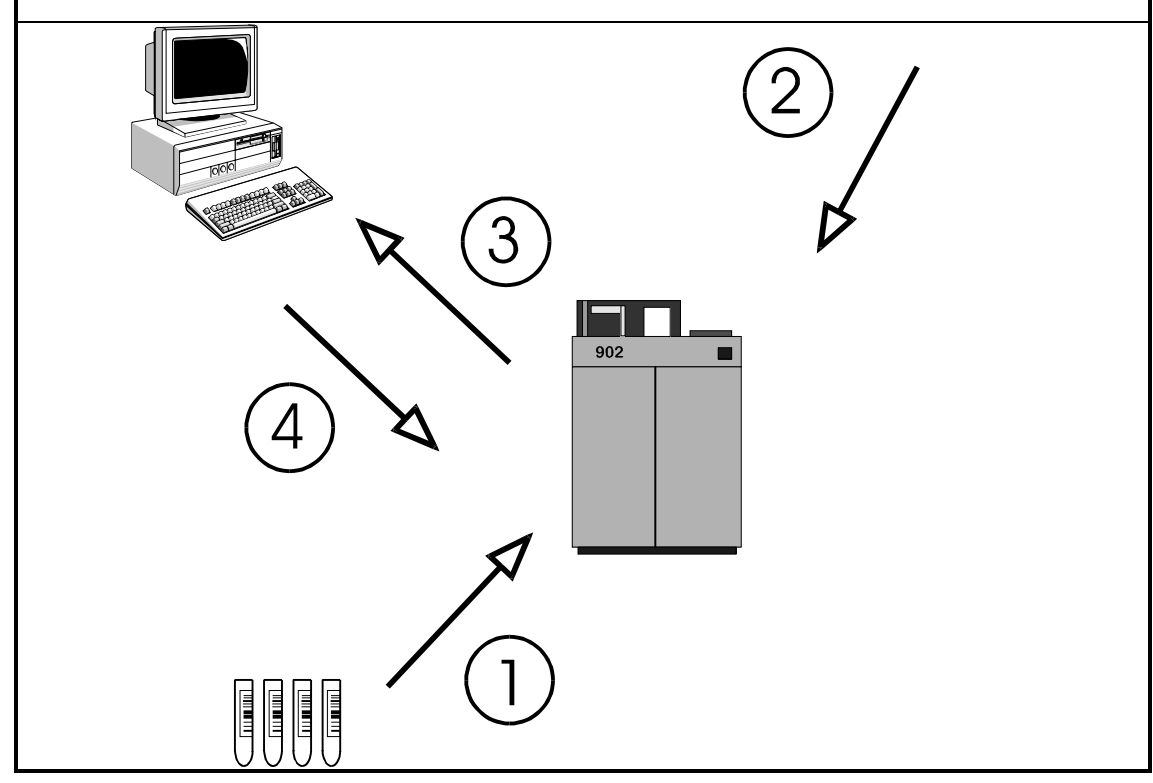

Test selection download in realtime mode

# 2. Setup of Communication Parameters

All settings concerning the host interface are made on the **Com. Parameters** screen. (menu path: **Param System Com. Param**)

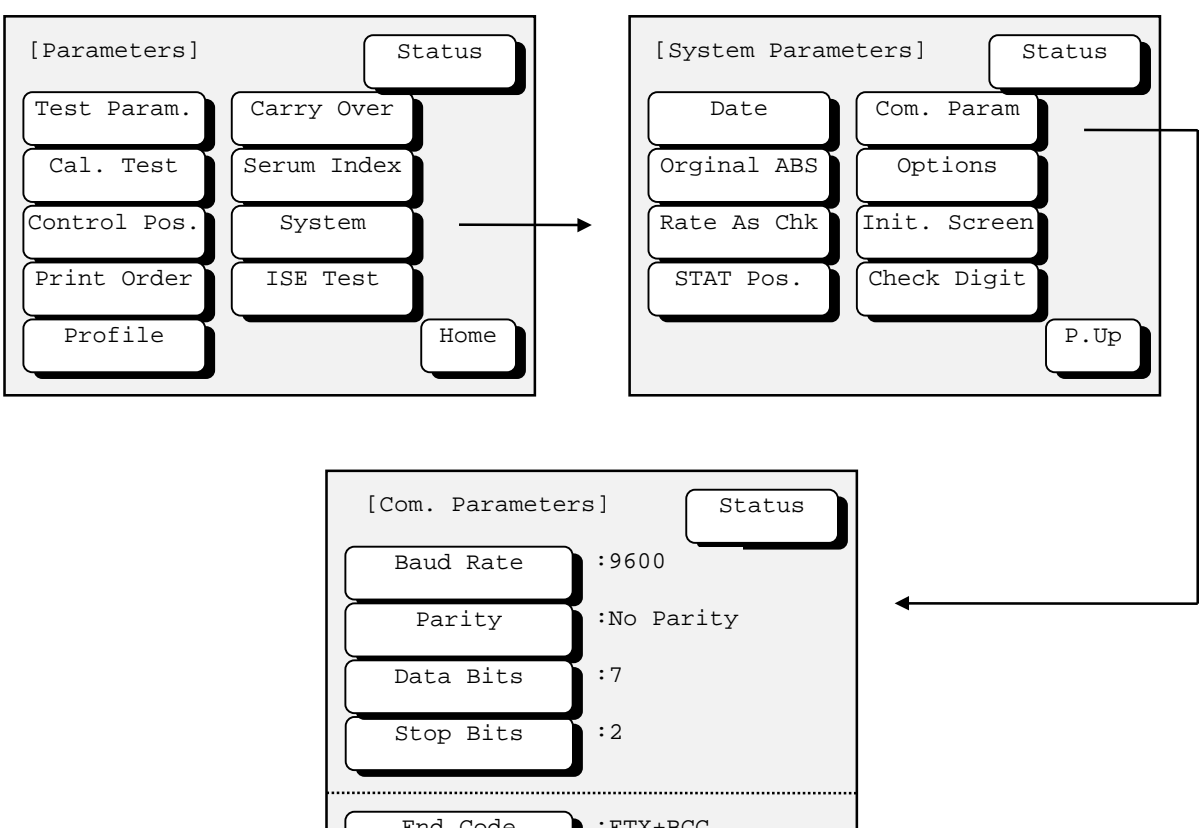

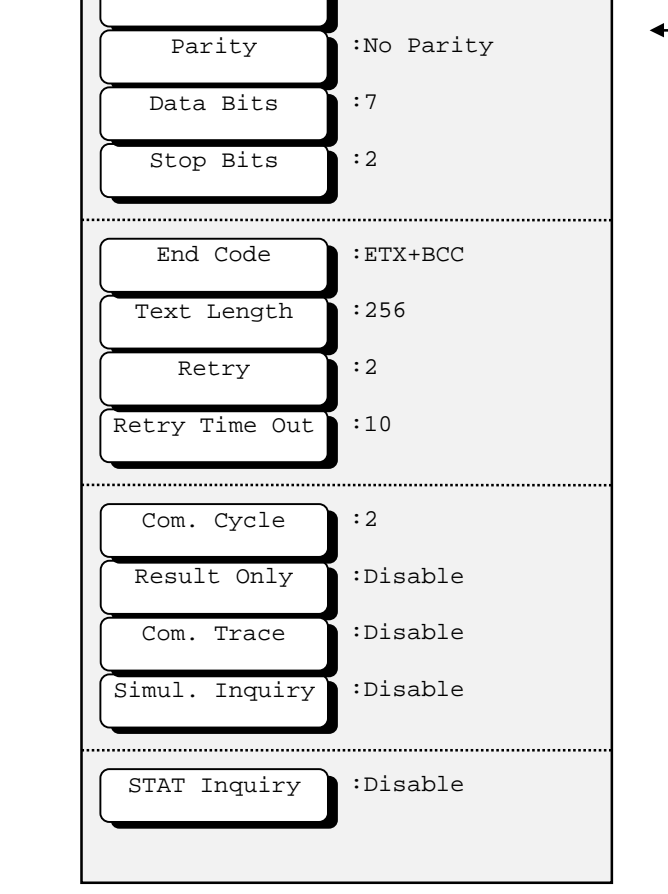

COM. PARAMETERS screen

#### Serial interface parameters:

- Baud Rate 9600, 4800 baud
- Parity Check none, odd, even
- Data Bits 7, 8
- Stop Bits 1, 2

#### HIT 902 specific settings:

- Data-End Code 5 options
- Maximum Text Length 256, 512 bytes
- Retry Count
   1 to 4
- Retry Time Out 1 to 4 seconds
- Communication Cycle 2, 3, 5, 10 seconds

#### Unidirectional communication mode:

• 'Result Only' mode

#### Host Communication Trace:

 Option of recording the communication (the log can be printed and deleted on the TOOLS COM. TRACE screen)

#### Test selection Inquiry:

- 'Simul. Inquiry' option
- STAT Inquiry

These settings cannot be changed, if communication is running.

Communication is enabled on the **START CONDITION** screen by selecting the 'Host Com.' option.

To access the **START CONDITION** screen press the **[BATCH MODE]** or **[EASY MODE]** button and the **[Ok ?]** button, then one of the arrow keys to move to the second page.

# 3. Data Transmission Control Procedure

#### 3.1. Establishment of Data Link

After activating the Host communication on the **START CONDITION** screen, the AU transmits the **ANY** frame to the host. Communication is started from this point. The host has to answer within the communication cycle time, usually with a **MOR** frame.

x seconds after the receipt of the *MOR* frame, the AU sends the next *ANY* frame to the host. (x is the communication cycle time which can be set on the **COM. PARAMETERS** screen) In subsequent steps, the AU and the host continue transmission alternately.

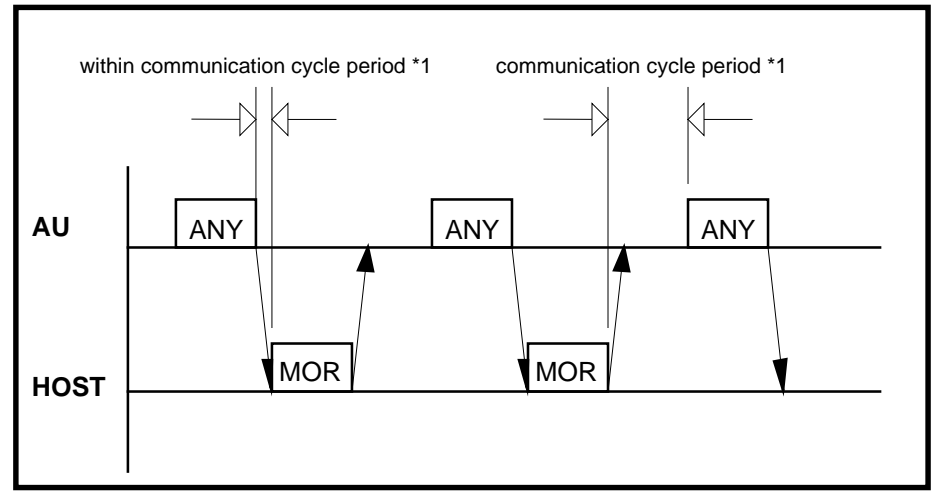

Figure 1: Communication timing without information exchange

\*1: The communication cycle period can be adjusted (2 to 10 seconds / default = 2 seconds) on the **Com. PARAMETERS** screen

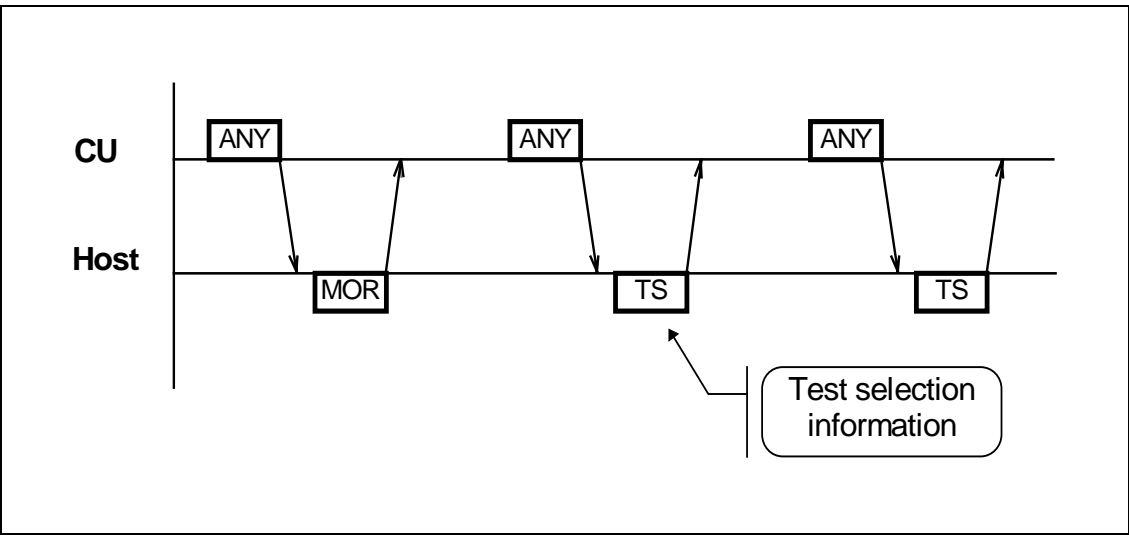

#### 3.2. Batch Test Selection Download

Communication timing of a test selection transmission in batch mode

#### 3.3. Realtime Test Selection Transfer

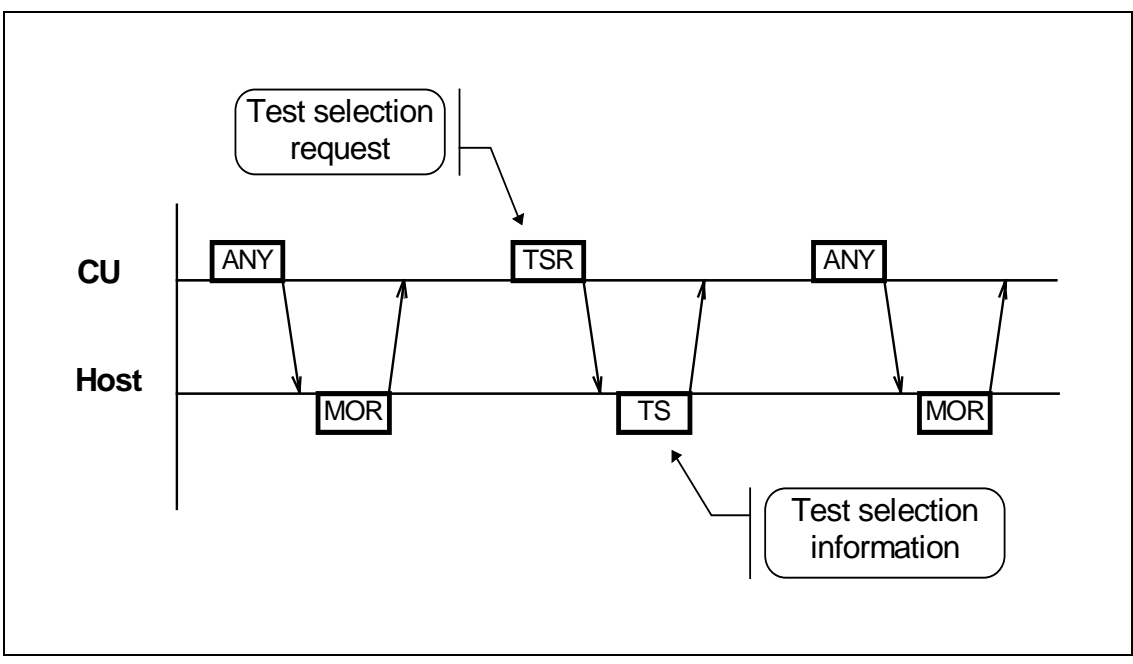

Communication timing of a test selection transmission in realtime mode

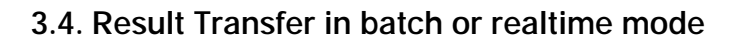

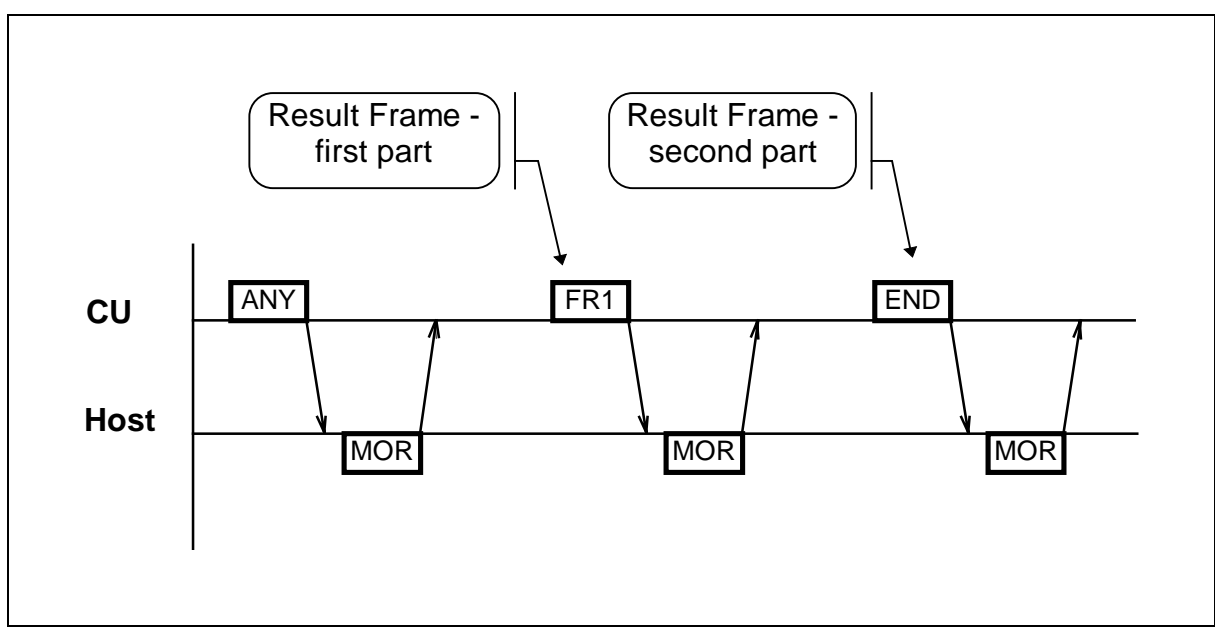

Communication timing of a two-frame result transmission

#### 3.5. Retry Handling

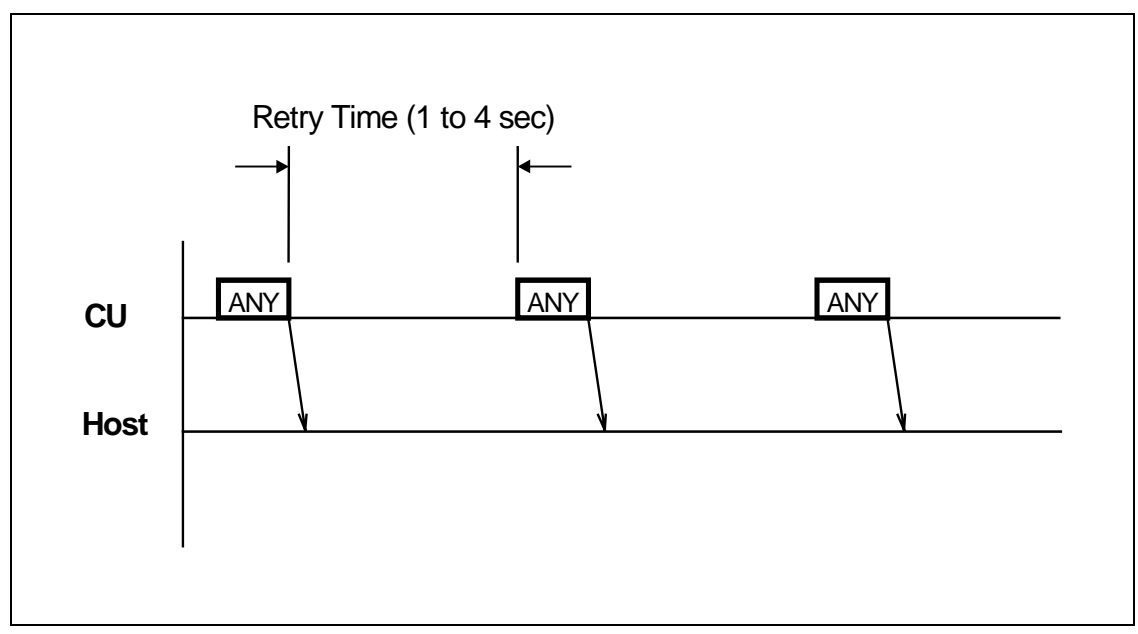

Figure 2: Communication timing if host does not answer

# 4. Communication Functions

#### 4.1. Function List for Test Selection Data

| Туре           |            | Realtime<br>Request | Batch<br>Transfer | Conditions                                                             |  |
|----------------|------------|---------------------|-------------------|------------------------------------------------------------------------|--|
| Routine sample |            |                     |                   | Invalid when 'Result Only' mode is selected on Com. Parameters screen  |  |
| STAT<br>sample | with ID    |                     |                   | Valid when 'STAT Inquiry' option is selected on Com. Parameters screen |  |
|                | without ID |                     | -                 | Invalid when 'Result Only' mode is selected on Com. Parameters screen  |  |

Function list for test selection data

#### 4.2. Function List for Result Data

| Туре                | Realtime | Batch | Result<br>Request | Conditions                                                                               |
|---------------------|----------|-------|-------------------|------------------------------------------------------------------------------------------|
| Routine sample      |          |       |                   | Specific sample request is<br>invalid when 'Result Only'                                 |
| STAT sample         |          |       |                   | mode is selected on<br>Com. Parameters screen                                            |
| Control sample      |          |       |                   |                                                                                          |
| Calibration         |          |       | -                 |                                                                                          |
| Original absorbance |          |       |                   | Available only if 'Original ABS'<br>is enabled on PARAM><br>SYSTEM > ORIGINAL ABS screen |

Function list for result data

#### **Comments:**

• If 'Original ABS' is enabled there is no test selection inquiry sent from analyzer to host.

• The above real-time communication indicates a communication carried out while the instrument is busy in analysis, and the batch communication indicates a communication when specified through the screen.

• Batch result communication is initiated on ...

MONITORRoutine samplesSEND screenfor Routine results (no. 1 to 400)MONITORSTAT samplesSEND screenfor STAT results (no. 1 to 50)MONITORControl samplesSEND screenfor Control results (no. 101 to 530)SEND screen

### 5. Documentation and Tools for HITACHI 902 Host Interface

- HITACHI 902 Host Interface Manual ID 1808974-001
- B HITACHI 902 Host Interface Introduction (this document)
- ☐ Host Interface Testsoftware for HITACHI 902 Host and Analyzer Interface Simulator
- ☑ Monitor program ID 1224140-001 Line Listener program for troubleshooting incl. T-connector and cables

Serial T-connector - ID 1224085-001 Small adapter which can be inserted between instrument and host

Contact the address below for requesting tools without ID.

If problems with the installation or questions about the transfer should arise please contact the responsible person of Roche Diagnostics GmbH (Germany):

Roche Diagnostics GmbH Global System Support

Sandhofer Straße 116 D-68305 Mannheim Phone: (49) 621 / 759-2464 Telefax: (49) 621 / 759-4394

## 6. Trace Example - HITACHI 902

The following characters are replaced for better readability:

Code 02hstart of text[STX]Code 03hend of text[ETX]Code 0Dhcarriage return[CR]Code 20hspace.Hex. code of Block Check character in brackets { }

#### Test Selection inquiry from AU to HOST incl. Result (in realtime mode)

AU 14:44:00,39 [STX]>[ETX]{3Dh} Host 14:44:00,39 [STX]>[ETX]{3Dh} 14:44:02,03 [STX];A······3····000456······[ETX]{6Dh} AU Host 14:44:02,08 [STX];A.....3.....000456.....3710000000 AU 14:44:02,26 [STX]>[ETX]{3Dh} Host 14:44:02,30 [STX]>[ETX] {3Dh} . . . 14:58:11,07 [STX]>[ETX]{3Dh} AU Host 14:58:11,07 [STX]>[ETX]{3Dh} AU 14:58:12,50 [STX]:A....3...3....000456.....3.1...0.2  $\cdot \cdot 11 \cdot -0.04 \cdot \cdot 12 \cdot -0.25 \cdot [ETX] \{ 51h \}$ Host 14:58:12,55 [STX]>[ETX]{3Dh} 14:58:14,37 [STX]>[ETX]{3Dh} AU Host 14:58:14,37 [STX]>[ETX] {3Dh}